# **Inritsu** envision : ensure

## Rapid Creation of Cable and Antenna Closeout Reports for New Base Station Installations

## Introduction

Wireless communications such as cellular and public safety Land Mobile Radio (LMR) networks continue to expand at a rapid pace. As networks become more densely packed into the available spectrum, network planning and optimization continues to increase in importance. Many operators have their own teams to install new base stations and others rely on prime contractors (often called turf vendors) who specialize in this field and are responsible for different geographic regions. In both cases, it is essential that documentation is available to confirm that the new base stations have been installed in compliance with the requirements defined by the planning departments.

A key part of most new base station installations is the RF cable feeds and antenna systems. Depending on the terrain and local environment, base stations may have transmitters on the ground with long RF cable feeds going to antennas that are many meters up a tower or the base station may be a rooftop site with only short RF jumper cables between the base station and antennas. Many new cellular base stations utilize fiber optics from the base of the tower to the remote radio head (RRH) on top of the tower followed by short RF cables from the RRH to the antennas themselves. The teams installing these systems will arrive on site with a specification for key performance metrics for the RF cable feeds and antennas. The key metrics are commonly called "Line Sweep" and "Antenna Alignment".

Installation teams have to produce documentation called "Closeout Reports" that includes measurement results for the RF cables and antennas and any fiber optics if utilized. However the fiber optics report may be generated separately from the RF cable and antenna report. The creation of the reports has typically been a time consuming task performed in an office or hotel room at the end of the day. These reports have to be submitted to the network operator for review before the site can go live and the contract team are paid.

Multiwave Sensors Inc. in partnership with Anritsu Company have developed a new application that runs on Android smartphones and tablets to provide a highly automated report generator. Results data and traces are read into the smartphone and can be sent directly to the network operator for approval while the technician is still at the site. Any errors in the measurements can be quickly identified by the operator and the technician can repeat the measurement(s) in question and resend the report for approval before leaving the site, thus reducing the number of truck rolls and naturally reducing the overall expense of the site installation or maintenance.

The application interfaces to a wide range of Anritsu Site Master<sup>™</sup> Line Sweep testers and also the Multiwave Sensors Inc. antenna alignment tools. A single consolidated report for both sets of measurements is created, shortening the time to create the report, speeding up the site approval, and contractor payment.

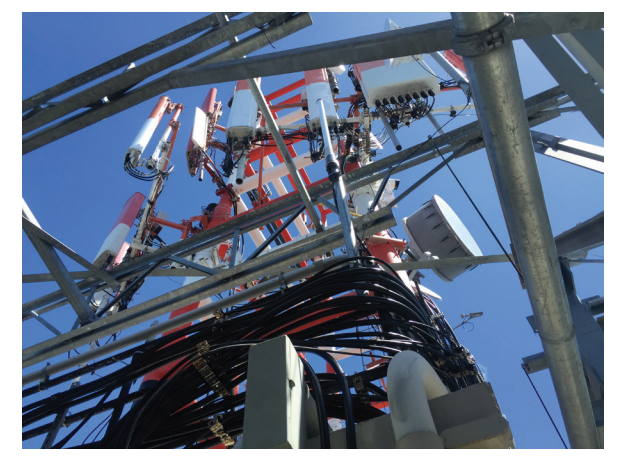

Communication Towers Typically Host Many Network Antennas with Multiple RF Cable Feeds

## **RF Cable and Antenna Line Sweep Basics**

When new antenna systems are installed, they need to be "swept," a process that uses RF test instruments to verify performance of the RF cable and antenna system and to locate any potential faults within the signal path. The majority of the faults in a line feed and antenna system at a typical cell site are caused by damaged or pinched cables, corroded connectors, antennas, lightning strikes, water penetration into cables, and even bullet holes or other damage caused by vandalism. Degraded cable systems and badly positioned antennas affect overall system coverage and eventually result in dropped calls.

Another benefit of sweeping these components before installation is that the measurement will reveal whether the component in question is the correct component. For example, antennas are tuned to operate at specific frequency bands, yet from the outside they may appear identical in shape and size, but the wrong antenna installed will obviously perform poorly. This also applies to filters, tower mounted amplifiers (TMA), duplexers/ diplexers, lightning arrestors, and other components.

The Anritsu Site Master series instruments are field portable, handheld cable/antenna analyzers (CAA) utilizing vector error correction and are ideal for field measurements of insertion loss, return loss, and distance-to-fault (DTF). They are designed to validate system performance at time of installation and provide a trouble shooting tool for resolving failures at a later date.

Sweeping the cables and antennas and preparing the line sweep reports is an essential part of the overall installation process. Towers typically have at least 6 and up to 30 or more antenna systems. Each one of these systems needs to be checked for RF faults separately as individual components and while attached in various combinations. The method for doing this is normally specified by a method of procedure (MOP). This MOP often requires 6 or 7 different sweeps per cable which is 36 to more than 180 line sweep measurements per tower.

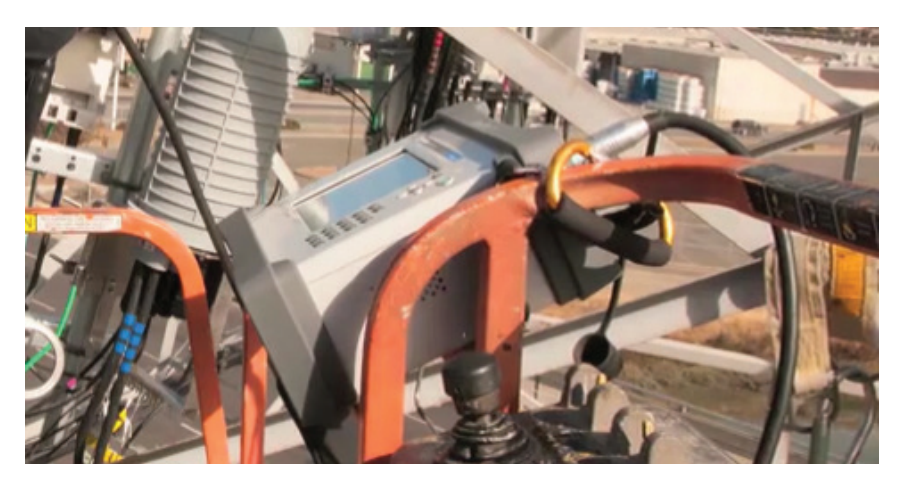

The Site Master is Designed for Making Line Sweep Measurements in the Most Hostile Field Environments

Measurements typically required for each antenna system mounted during construction commonly include:

- Antenna Return Loss will easily identify an incorrect or defective antenna. It is typically measured before installing on the tower as well as after installation
- Cable Insertion Loss can identify incorrect cable(s) and/or excessive loss usually caused by water absorption or loose/bad connectors
- Cable DTF with a 50 ohm load on the far end which is only used for troubleshooting to locate faults within the coaxial transmission line and the various connectors/components
- Cable DTF with a "Short" on the far end is used for cable length measurement
- Antenna and Cable System Return Loss is typically a Pass/Fail test with limit specified by operator
- Antenna and Cable system DTF is often considered the "birth certificate" of the site, and is used for reference purposes when troubleshooting faults at a later date

If the antenna systems must also be swept for passive intermodulation products (PIM) even more measurements may be generated for each tower. The sheer number of measurements generated during a tower build or modification results in the need to carefully manage the reporting of a large amount of trace data.

For PIM measurements, additional trace types may also be required for each antenna system mounted during construction:

- Antenna PIM Level
- Cable PIM Level
- Cable Distance-to-PIM (DTP)
- Antenna and Cable System DTP

## **Antenna Alignment Basics**

Simply put, if the antenna is pointing in the wrong direction the network will suffer degradation. The three parameters of antenna alignment are azimuth, tilt, and roll of the antenna:

- Azimuth is a geographic direction defined from 0 to 360 degrees with respect to true north
- Tilt is an angular measurement of the antenna in the up and down direction, sometimes referred as up tilt or down tilt
- Roll is an angular measurement of the antenna in the side-to-side direction and sometimes referred to as plumb

As networks progressed from 2G and on to 5G, where we are currently, the requirement for a more accurate azimuth has also progressed. Tilt and roll have always been able to be measured accurately with a digital level, but obtaining an accurate azimuth measurement is more difficult. That's why carriers have mandated the use of GPS antenna alignment tools instead of the magnetic compasses. A magnetic compass azimuth can be off by tens of degrees in a tower or rooftop environment. A GPS antenna alignment tool can measure azimuth to an accuracy of less than 1° and digital level technology is also built into the tool so all three parameters are measured at the same time.

## **GPS Antenna Alignment Tool Basics**

The tool is an integrated system containing a global positioning system (GPS), two GPS antennas, a tilt/roll sensor, and associated electronics for communication and processing. As a result of these systems, the tool outputs:

- From the GPS: Azimuth, latitude, longitude, and elevation
- From the tilt/roll sensor: Tilt and roll
- From the processing: GPS integrity

Additional information such as above ground level (AGL) can be obtained using a laser rangefinder or tape drop.

## **Performing Antenna Alignment**

The process of wireless site design, build out, and installation of equipment has many different procedures and operations. All aspects of the build out have standards and procedures that are detailed in the MOP document. The MOP is used by employees, contractors, sub-contractors, and turf vendors to carry out the step-by-step guidelines to build the carrier's network. One of these aspects is antenna installation. Apart from the mechanical stability, electrical, and transmission requirements (line sweep and PIM), the antenna needs to be physically aimed to the correct orientation (azimuth, tilt, and roll) as defined in the MOP. This is referred to as antenna alignment.

The tower crew lifts the antenna to the correct location on the tower and installs it on the mast. The tower technician attaches the universal mounting bracket to the antenna and then attaches the smart aligner tool to the bracket as shown in the image below. The back channel of the bracket and tool are both referenced to the backplane of the antenna. The backplane of the antenna defines the azimuth of the antenna.

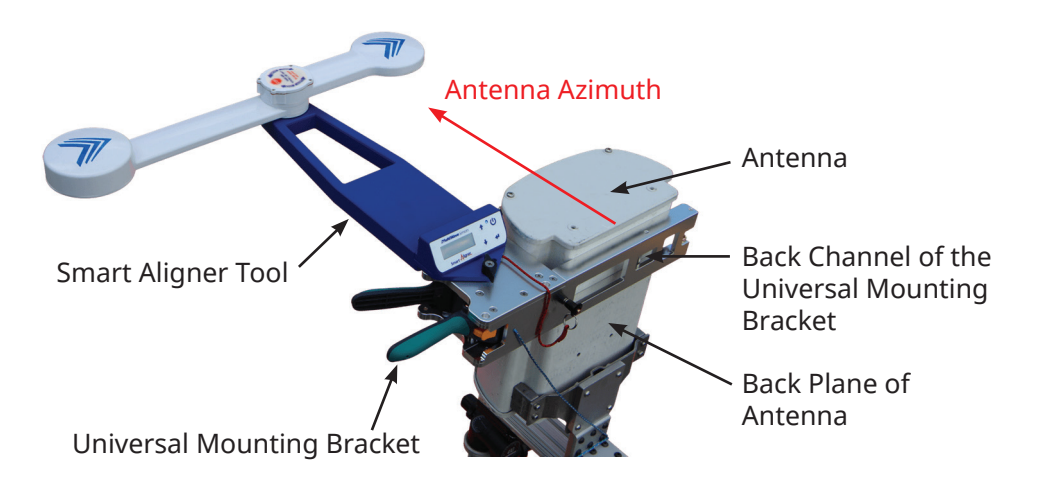

## **Closeout Report Creation**

Once the tool and bracket are in place, the technician powers on the tool. A smartphone installed with the Smart Aligner App (Android) and connects, wirelessly, to the alignment tool that provides a GUI for display and saving of the results. Once connected the field technician will be viewing the azimuth, tilt, and roll of the antenna in real-time. The technician can now adjust the antenna to the azimuth, tilt, and roll as specified by the MOP or the associated RF sheet for that specific antenna. Once the antenna is in the correct orientation, it is tightened, and the alignment data is verified and saved by using the Smart Aligner app. The technician can now choose to take up to 10 pictures using the Smart Aligner app. A report can then be generated that describes the antenna with respect to its orientation, location, images, and other user information. The line sweep and PIM measurements that have been saved into the Site Master memory can be consolidated into a single report with the antenna alignment results. The Anritsu product files data files (.dat, .vna, .pim) are transferred to the Smart Aligner app, saved to the site directory, and then the user can choose which files to include and creates a report.

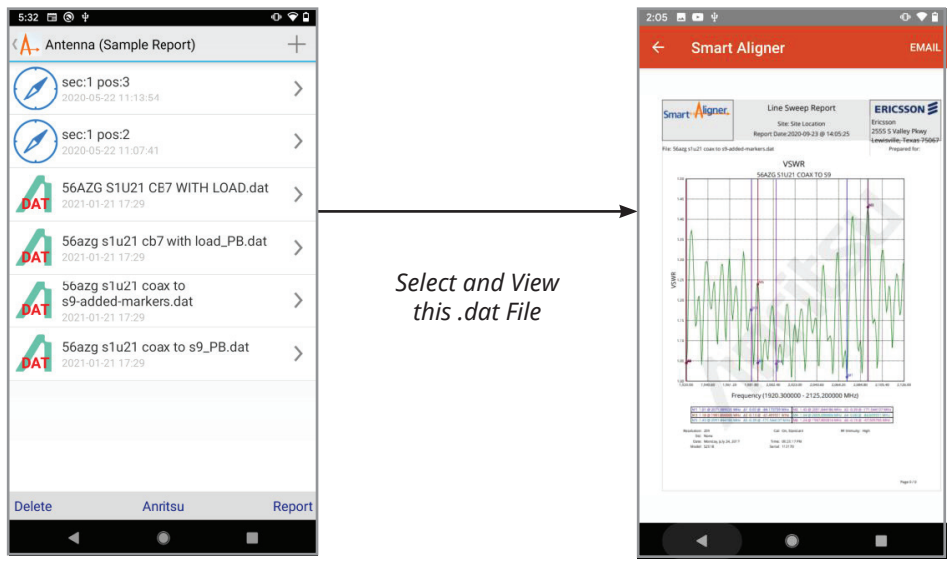

Stored .dat (Line Sweep) and Alignment Files as Seen on the Smart Aligner App

VSWR Example as Seen on the Smart Aligner App

All files above (alignment, .dat, .vna, .pim) can be selected, previewed, and consolidated into a single PDF report and emailed directly from a mobile phone.

This combines the Anritsu and Multiwave Sensors reports into one PDF that can be emailed directly from the field. Consolidation of these reports is possible as a result of a partnership between Anritsu and Multiwave Sensors Inc. This report is then suitable for the final close out report of the site and can be easily emailed from the site to the head office. Below is an example of such a report using the Smart Aligner application.

## Summary

For field technicians who need to create close out reports quickly and reliably after installing new antenna systems in the field, the new Smart Aligner smartphone application, developed by Multiwave Sensors Inc., in partnership with Anritsu Company, offers a fast and reliable solution from the market leaders in antenna alignment and line sweep instruments.

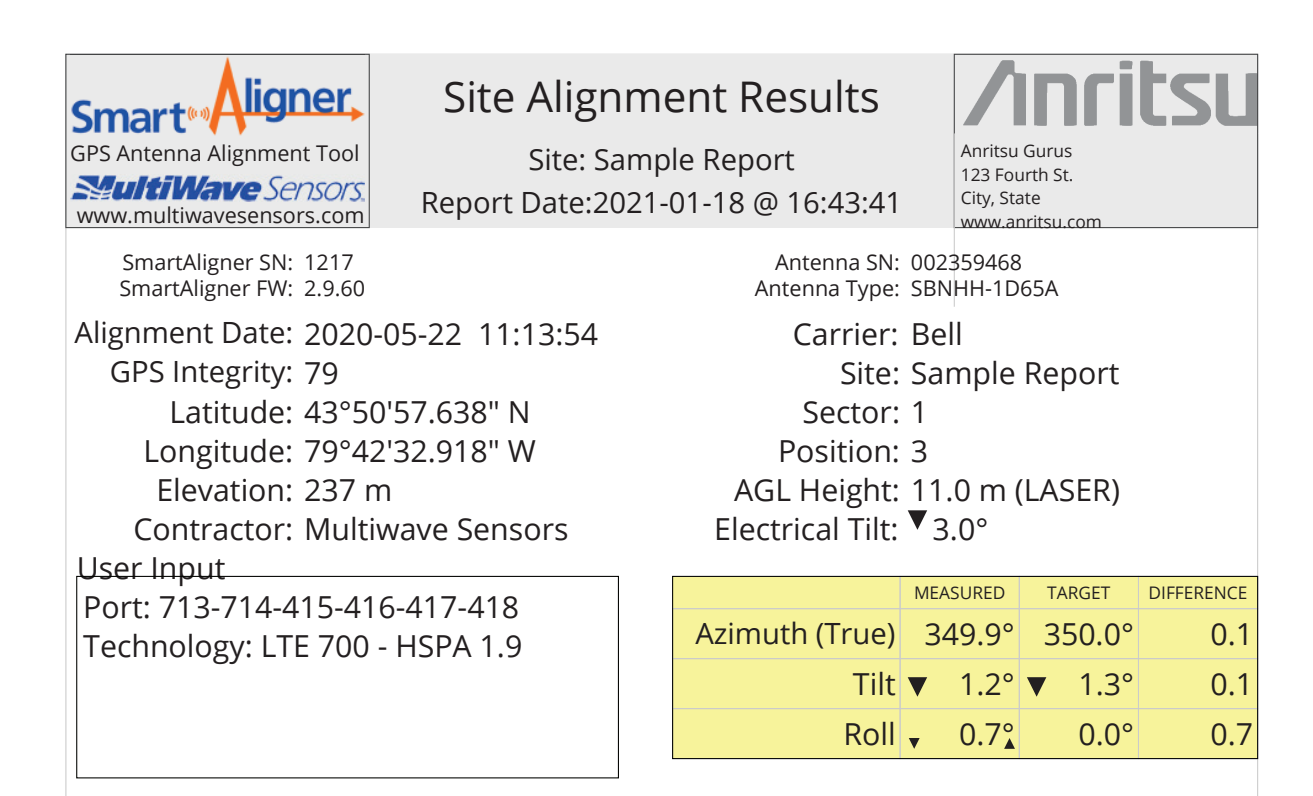

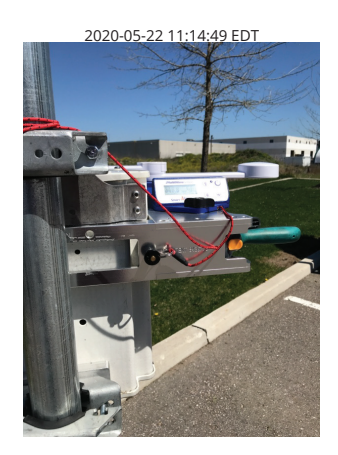

2020-05-22 11:15:19 EDT

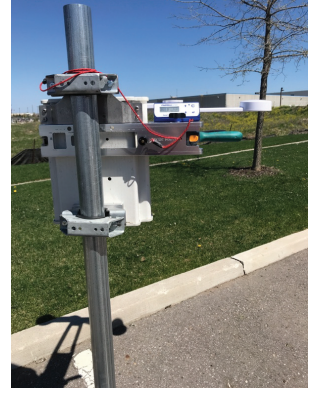

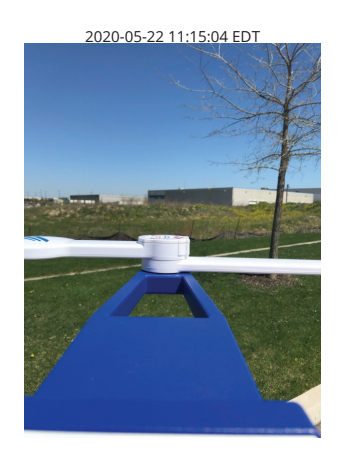

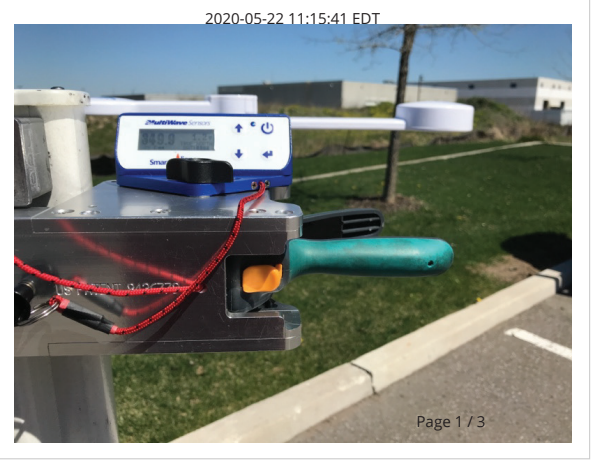

## Appendix

## Instructions on How to Load Line Sweep Data into the Smart Aligner Application

This appendix assumes the user already has a Smart Aligner Antenna Alignment System and is familiar with the basic operations of the hardware and Smart Aligner Application.

### Hardware Required

- Android phone or tablet (Android 8 Oreo or later)
- USB flash drive and USB-C to USB adapter or Dual USB flash drive

### Setting up the Hardware

Android phones have a USB-C port and most USB flash drives cannot physically connect to the USB-C port, this gives the users two options:

## Option 1:

If you already have a USB flash drive, use an on-the-go (OTG) cable/adapter to convert the USB on the flash drive to USB-C.

\*\*NOTE: Try to use a newer USB flash drive as some older ones will not work on the phone.

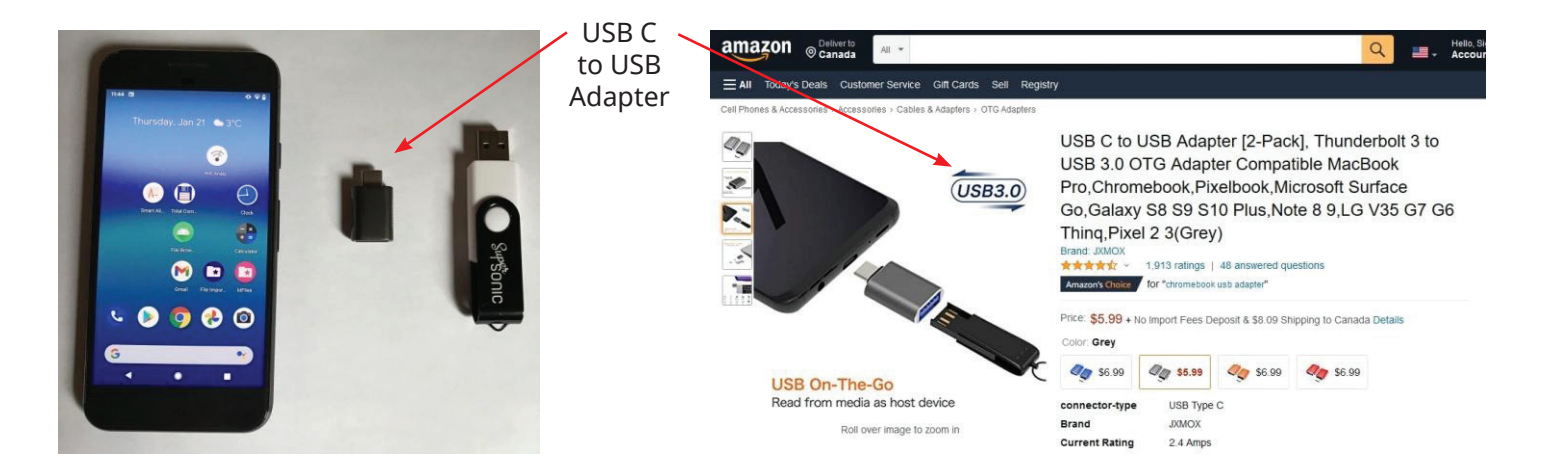

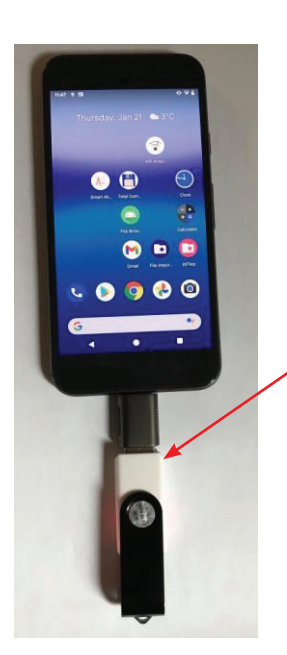

Connect the USB Flash Drive to the Phone

You are Now Ready to Transfer Data to the Phone

## Option 2:

Use a Dual USB flash drive. This type of drive has a USB port on one end and a USB-C on the other end.

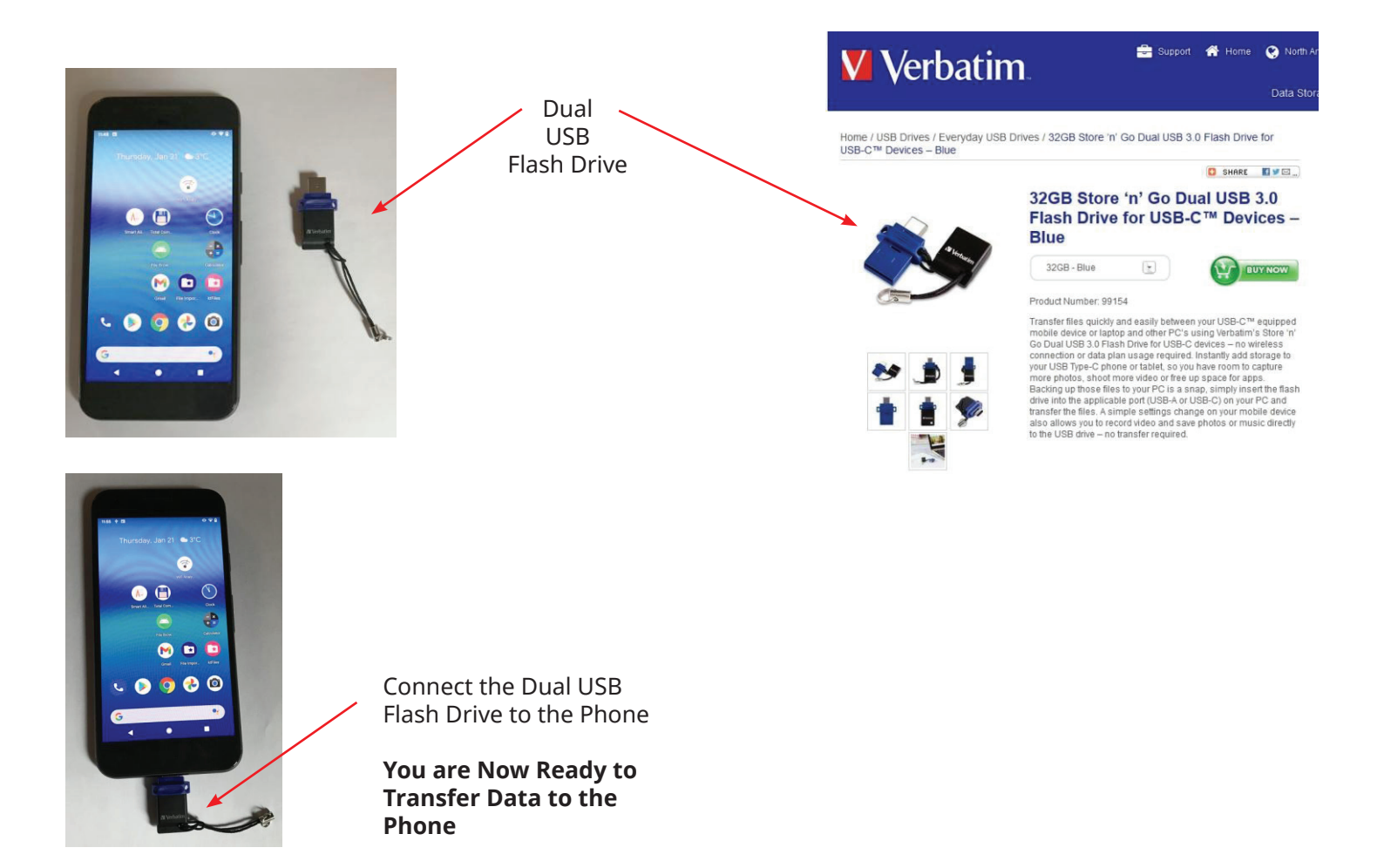

#### **Transferring Data to the Smartphone** 1. Download Line Sweep data 5:22 🖪 🕲 🕴 • 🗣 🕯 Antenna Alignment Files Antenna (Sample Report) + to the USB flash drive. sec:1 pos:3 🔫 0 2. Insert USB flash drive to the sec:1 pos:2 🚄 smartphone as per option 1 or 2. > 3. In the Smart Aligner App, select the site that you want to download the Anritsu data from. 4. Press "Anritsu" Delete Anritsu 5. Message will appear describing 24 🗖 🔊 9 how to navigate the USB disk. sec:1 pos:2 is app needs permi Navigate to the USB disk (if required) Navigate to the USB disk (if required) by pressing the 'three lines' icon at upper left. Tap a file to select & import it. Longpress a file to select the first of multiple, tap to select remaining, then select '0PEN' at upper right to import selected files. Disable this help 0 6. As the message describes, use the 5:25 🗔 🛞 🕴 5:25 🗔 🕲 🔅 0.90 "three lines" icon to navigate to the ۹ : = Verbatim Open from USB stick. () Recent := D DAT LOST.DIR D PIM System Volume I... Pixel 18.86 GB free You may be directed here on the first ↓ Verbatim 30.93 GB free time navigating. Select the USB drive (example: Verbatim). Drive • 📌 Photos Ð Bug reports 🔀 Dev Tools • Dropbox • 🏺 System traces Total Co • •

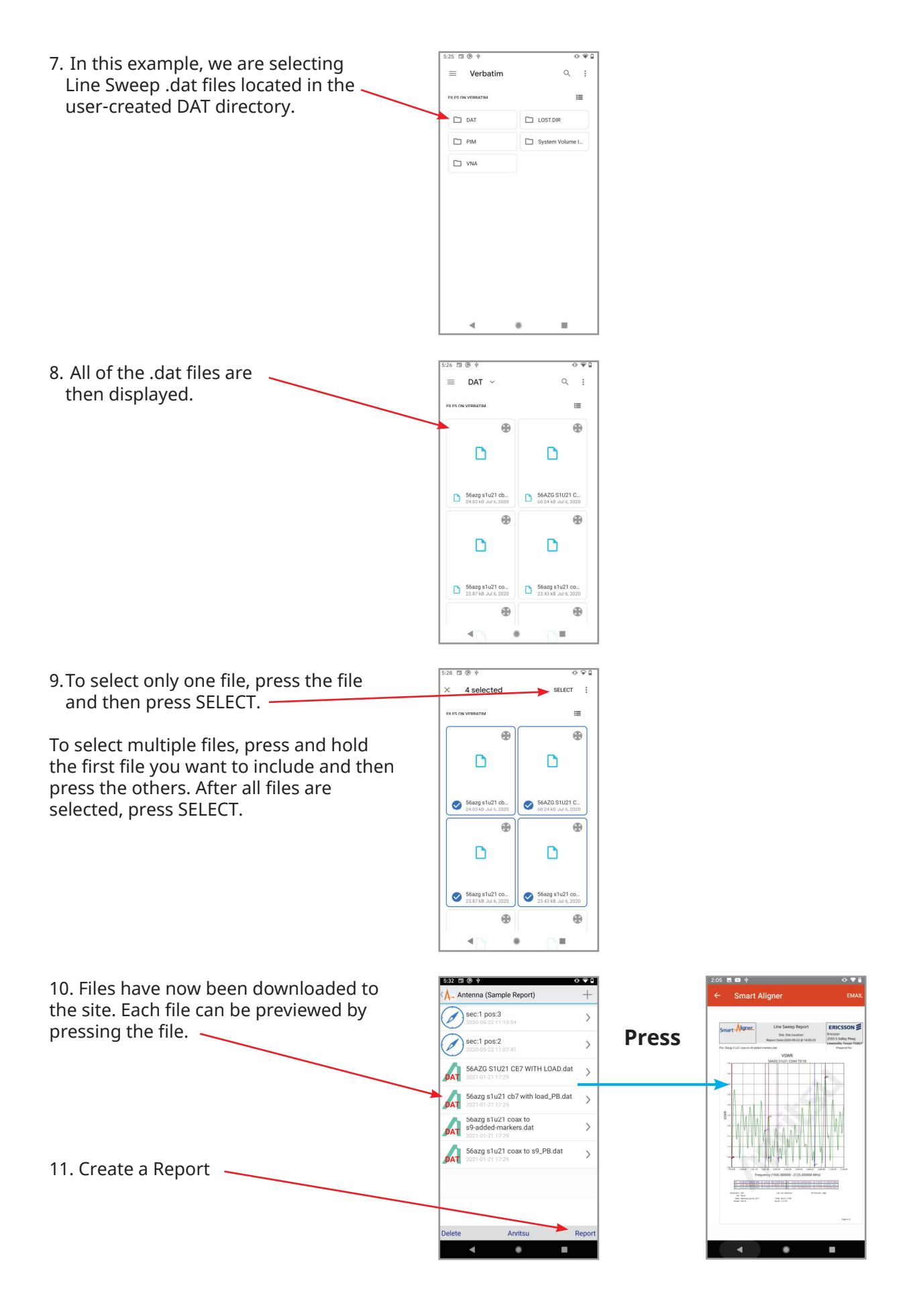

## **Anritsu** envision : ensure

#### United States

Anritsu Company 450 Century Parkway, Suite 190, Allen, TX 75013 U.S.A. Phone: +1-800-Anritsu (1-800-267-4878)

#### • Canada

Anritsu Electronics Ltd. 700 Silver Seven Road, Suite 120, Kanata, Ontario K2V 1C3, Canada Phone: +1-613-591-2003 Fax: +1-613-591-1006

#### • Brazil

Anritsu Electrônica Ltda.

Praça Amadeu Amaral, 27 - 1 Andar 01327-010 - Bela Vista - Sao Paulo - SP - Brazil Phone: +55-11-3283-2511 Fax: +55-11-3288-6940

#### Mexico

Anritsu Company, S.A. de C.V. Blvd Miguel de Cervantes Saavedra #169 Piso 1, Col. Granada Mexico, Ciudad de Mexico, 11520, MEXICO Phone: +52-55-4169-7104

#### United Kingdom

Anritsu EMEA Ltd. 200 Capability Green, Luton, Bedfordshire LU1 3LU, U.K. Phone: +44-1582-433200 Fax: +44-1582-731303

#### France

Anritsu S.A. 12 avenue du Québec, Batiment Iris 1-Silic 612, 91140 VILLEBON-SUR-YETTE, France Phone: +33-1-60-92-15-50 Fax: +33-1-64-46-10-65

#### • Germany

Anritsu GmbH Nemetschek Haus, Konrad-Zuse-Platz 1 81829 München, Germany Phone: +49-89-442308-0 Fax: +49-89-442308-55

#### • Italy

Anritsu S.r.l. Via Elio Vittorini 129, 00144 Roma Italy Phone: +39-06-509-9711 Fax: +39-6-502-2425

#### • Sweden Anritsu AB

Isafjordsgatan 32C, 164 40 KISTA, Sweden Phone: +46-8-534-707-00

• Finland Anritsu AB Teknobulevardi 3-5, FI-01530 VANTAA, Finland Phone: +358-20-741-8100 Fax: +358-20-741-8111

#### • Denmark Anritsu A/S

C/o Regus Winghouse, Ørestads Boulevard 73, 4th floor, 2300 Copenhagen S, Denmark Phone: +45-7211-2200

#### • Russia Anritsu EMEA Ltd.

Representation Office in Russia Tverskaya str. 16/2, bld. 1, 7th floor. Moscow, 125009, Russia

Phone: +7-495-363-1694 Fax: +7-495-935-8962 • Spain

#### Anritsu EMEA Ltd.

Representation Office in Spain Paseo de la Castellana, 141. Planta 5, Edificio Cuzco IV 28046, Madrid, Spain Phone: +34-91-572-6761

#### • United Arab Emirates Anritsu EMEA Ltd.

Dubai Liaison Office 902, Aurora Tower, P O Box: 500311- Dubai Internet City Dubai, United Arab Emirates Phone: +971-4-3758479 Fax: +971-4-4249036

#### • India

Anritsu India Pvt Ltd. 6th Floor, Indiqube ETA, No.38/4, Adjacent to EMC2, Doddanekundi, Outer Ring Road, Bengaluru – 560048, India Phone: +91-80-6728-1300 Fax: +91-80-6728-1301

#### Singapore

Anritsu Pte. Ltd. 11 Chang Charn Road, #04-01, Shriro House Singapore 159640 Phone: +65-6282-2400 Fax: +65-6282-2533 Specifications are subject to change without notice.

#### • Vietnam

Anritsu Company Limited Room No. 1635, 16th Floor, ICON 4 Tower, 243A De La Thanh Street, Lang Thuong Ward, Dong Da District, Hanoi, Vietnam Phone: +84-24-3760-6216 Fax: +84-24-6266-2608

#### • P. R. China (Shanghai) Anritsu (China) Co., Ltd.

Rom 2701-2705, Tower A, Room 2701-2705, Tower A, New Caohejing International Business Center No. 391 Gui Ping Road Shanghai, 200233, P.R. China Phone: +86-21-6237-0898 Fax: +86-21-6237-0899

#### • P. R. China (Hong Kong)

Anritsu Company Ltd. Unit 1006-7, 10/F., Greenfield Tower, Concordia Plaza, No. 1 Science Museum Road, Tsim Sha Tsui East, Kowloon, Hong Kong, P. R. China Phone: +852-2301-4980 Fax: +852-2301-3545

#### • Japan Anritsu Corporation

8-5, Tamura-cho, Atsugi-shi, Kanagawa, 243-0016 Japan Phone: +81-46-296-6509 Fax: +81-46-225-8352

#### • Korea

Anritsu Corporation, Ltd. 5FL, 235 Pangyoyeok-ro, Bundang-gu, Seongnam-si, Gyeonggi-do, 13494 Korea Phone: +82-31-696-7750 Fax: +82-31-696-7751

#### • Australia

**Anritsu Pty Ltd.** Unit 20, 21-35 Ricketts Road, Mount Waverley, Victoria 3149, Australia Phone: +61-3-9558-8177 Fax: +61-3-9558-8255

#### • Taiwan

Anritsu Company Inc. 7F, No. 316, Sec. 1, NeiHu Rd., Taipei 114, Taiwan Phone: +886-2-8751-1816 Fax: +886-2-8751-1817

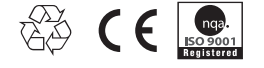